## تعليمات الطباعة لطلاب جامعة قطر لنظام التشغيل MAC OS (10.11 - 10.13)

### QU Student Print Instructions for MAC OS (10.11 - 10.13)

 Go to the Canon website to download the printer driver for MAC OS. Select your operating system and then click download. MAC OS. الإلكتروني لتنزيل برنامج تشغيل الطابعة لنظام التشغيل. حدد نظام التشغيل الخاص بك، ثم انقر فوق تنزيل.

Kindly note Canon MAC Printing would only be supported for MAC OS version 10.10 and above.

يرجى ملاحظة أن Canon MAC Printing لا يدعم إلا نظام التشغيل MAC OS الإصدار 10.10 والإصدارات الأحدث.

https://www.canon-europe.com/support/business/products/officeprinters/imagerunner/advance-dx/imagerunner-advance-dxc5850i.html?type=drivers&language=EN&os=all

|                                                                                                    | 1                                                                                                    |                                                                                                    |                                                                                                    | a tanon-ortuga                                                               |                                                               |                                                  |                      |            |
|----------------------------------------------------------------------------------------------------|----------------------------------------------------------------------------------------------------|----------------------------------------------------------------------------------------------------|----------------------------------------------------------------------------------------------------|------------------------------------------------------------------------------|---------------------------------------------------------------|--------------------------------------------------|----------------------|------------|
|                                                                                                    |                                                                                                    | Control of the second second s | anon<br>DVAN                                                                                                    | image<br>ICE D)<br>oftware, firmware<br>ounces for your im                   | RUNN<br>C584                                                  | ER<br>Oi<br>et access to<br>ct.                  |                      |            |
|                                                                                                    | ©<br>SOFTWARE                                                                                                    | E<br>MUNICALS                                                                                                    | APPS & FUNCTIONS                                                                                                    | entre contra                                                                 | (?)<br>FAQS & HELP                                            | ()<br>INFORMAT<br>INFORMATION                    | ()<br>ERROR<br>CODES | ٥          |
|                                                                                                    | ~                                                                                                    |                                                                                                    |                                                                                                    |                                                                              |                                                               |                                                  |                      |            |
| For certain products.                                                                                                    | <b>4)</b><br>a driver is necess                                                                                                  | ary to enable the con                                                                                                    | nection betwe                                                                                                    | en your product a                                                            | nd a computer. On                                             | this tab, you will fin                           | d the applicable     | drivers fo |
| For certain products,<br>your product or in the<br>Helpful information                                                                                                    | <b>4)</b><br>a driver is necess<br>absence of any<br>To access softw                                                             | ary to enable the con<br>drivers, an explanatio<br>are, manuals and oth                                                                                                    | mection betwe<br>in of your produ<br>er content plea                                                                                                    | en your product a<br>act's compatibility<br>see use the tabs ab              | nd a computer. On<br>with each operation<br>over              | this tab, you will find<br>a system              | d the applicable     | drivers fo |
| Por certain products,<br>your product or in the<br>Helpful Information                                                                                                    | <b>4)</b><br>a driver is nocess<br>absence of any<br>To access softw                                                             | ary to enable the con<br>drivers, an explanatio<br>are, manuals and oth                                                                                                    | inection betwe<br>in of your produ<br>er content plea                                                                                                    | en your product a<br>acts compatibility<br>se use the tabs ab                | nd a computer. On<br>with each operatin<br>ove:               | this tab, you will fine<br>g system              | d the applicable     | drivers fo |
| Por certain products,<br>your product or in the<br>Helpful Information<br>Your operating system<br>macOS 13 (Ventura)                                                                                                    | 4)<br>a driver is necess<br>absence of any<br>To access softw                                                                    | any to enable the con<br>drivers, an explanatio<br>are, manuals and oth                                                                                                    | mection betwe<br>in of your produ                                                                                                    | en your product a<br>uct's compatibility<br>we use the tabs ab               | nd a computer. On<br>with each operatin<br>ove                | this tab, you will find                          | d the applicable     | drivers fo |
| Drivers (<br>Percertain products,<br>your product or in the<br>Helpful Information<br>Your operating system<br>macOS 13 (Hernson)                                                                                                    | (4)<br>a driver is necess<br>absence of any<br>To access softwing<br>n                                                           | any to enable the con<br>drivers, an explanatio<br>are, manuals and oth                                                                                                    | inection betwe<br>in of your produ                                                                                                    | en your product a<br>act's compatibility<br>se use the tabs ab               | nd a computer. On<br>with each operatin<br>over               | this tab, you will fin<br>a system               | d the applicable     | drivers fo |
| Drivers (<br>Percertain products,<br>your product or in the<br>Helpful information<br>Mour operating system<br>macOS 13 (Venture)<br>Individual<br>PPD files V5.22<br>File ventuos V5.23                                                                                                    | 4)<br>a driver is necess<br>absence of any<br>To access softw<br>1<br>Drivers<br>0 for macO<br>Belesse date 2                    | any to enable the coro<br>drivers, an explanation<br>are, manuals and oth<br>S 10.14.6 - maco<br>S July 2024                                                                                                    | enaction betwee<br>on of your produ-<br>er content plies                                                                                                    | en your product a<br>urt's compatibility<br>see user the table ab            | nd a compliter. On<br>with each operation<br>ove              | this tab, you will fine                          | d the applicable     | drivers fo |
| Drivers (<br>For certain products, ayour products or in the<br>Helpful Information<br>"More operating system<br>macOS IS (denture)<br>Individual<br>PPD files VS.20<br>File version: VS.20 [<br>Operating system(b)                                                                                                    | 4)<br>a driver is necess<br>absence of any<br>Te access boffw<br>1<br>Drivers<br>D for macO<br>Reference date: 2                 | any to enable the con<br>deters, an explanation<br>are, manuals and oth<br>S 10.14.6 - mac<br>5 July 2024                                                                                                    | enection between of your produces of the second second sec | en your product is<br>ucts comparison                                        | nd a computer. On                                             | this tab, you will the                           | d the applicable     | drivers fo |
| Drivers (<br>For center products,<br>your product or in the<br>Neiphol Information<br>matCS 11 (sector)<br>File vessel:<br>File vessel:<br>PDD files VS.20<br>File vessel:<br>PDD files VS.20<br>File vessel:<br>PDD file VS.20<br>File vessel:<br>PDD file VS.20<br>File vessel:<br>PDD file VS.20<br>File vessel:<br>PDD file VS.20<br>File vessel:<br>PDD file VS.20<br>File vessel:<br>PDD file VS.20<br>File vessel:<br>PDD file VS.20<br>File vessel:<br>PDD file VS.20<br>File vessel:<br>PDD file VS.20<br>File vessel:<br>PDD file VS.20<br>File vessel:<br>PDD file VS.20<br>File vessel:<br>PDD file VS.20<br>File vessel:<br>File vessel:<br>File v | 4)<br>driver is necess<br>absence of any<br>To access software<br>To access software<br>Drivers<br>O for macO<br>Referese date 2 | any to enable the con<br>diverse, an explanation<br>are, manuals and oth<br>UNE<br>S 10.14.6 - macc<br>5 July 2024<br>macCS 13 (Verfus)<br>macCS 13 (Verfus)                                                                                                    | nection between of your gradue ere content, please ere content, please ere content, pl | en your product as<br>ucts compatibility<br>ne use the tabs ab               | nd a computer. On<br>with each spinstin<br>ows                | this tab, you will fire<br>system:<br>macOS 5    | d the applicable     | drivers fo |
| Drivers {     Constructions     For entraining products,     Second and a second and a secon                                                                                                    | 4)<br>driver is necess<br>absence of any<br>To access softwo<br>To access softwo<br>Drivers<br>D for macO<br>Release date 2      | any to enable the con<br>diverse, an explanation<br>are, manuals and oth<br>S 10.14.6 - macc<br>5 July 2024<br>mecOS 10 (Version)<br>mecOS 10 (Version)                                                                                                    | nection between of your ready of your ready of your ready of your ready of your ready of your ready of the ready of the re | en jour product æ<br>ucti competibility<br>se use the table ab<br>macOS 12 ( | nd a computer. On with each spreadin with each spreadin over. | this tab, you will fire<br>a system<br>macross 1 | d the applicable     | drivers fo |
| Drivers (<br>For entain products,<br>For entain products,<br>the entain products of the<br>rest of the entain of the<br>rest of the entain of the<br>proof files V5.22<br>For entains of the entain of the<br>Coperating system()<br>Coperating system()<br>Coperati                                                                               | 4)<br>driver is necess<br>absence of any<br>Tracess software<br>Drivers<br>D for macO<br>Release date: 2                         | ary to enable the con-<br>ditions, an explanato<br>district, an explanato<br>are, menusia and oth<br>set.<br>S 10.14.6 - mac<br>5 3.0.1202<br>macOS 15 Derfusion<br>macOS 15 Derfusion                                                                                                    | nnection betwee<br>of your produce<br>er content, plea<br>cOS 14.5                                                                                                    | en your product a<br>sets companibility<br>se uar the table ab               | nd a computer. On<br>with each spreadin<br>ove:               | this tab, you will fire<br>a system.             | d the applicable     | drivers fa |

2. Go to downloads on the MAC and double click and install the file which was downloaded.

انتقل إلى التنزيلات على جهاز MAC الخاص بك وانقر نقرًا مزدوجًا فوق الملف الذي تم تنزيله وقم بتثبيته.

### How to connect to printer

### كيفية الاتصال بالطابعة

1. Open Printers and Scanners in the System Preferences.

افتح الطابعات والماسحات الضوئية في تفضيلات النظام

|     | Printers & Scanners                            | Q Search              |
|-----|------------------------------------------------|-----------------------|
| + - | No printers are ava<br>Click Add (+) to set up | ilable.<br>a printer. |
|     | Default printer: Last Printer Used             |                       |
|     | Default paper size: US Letter                  | <b>?</b>              |

2. Click "+" to Add printer

انقر فوق "+" لإضافة طابعه

# 3. Select Type: WINDOWS PRINTER VIA SPOOLSS

Url: smb://print.qu.edu.qa/QUPrintSTMAC

Name: QUPrintSTMac

Use: Select Software to select the Canon Driver.

اختر النوع :WINDOWS PRINTER VIA SPOOLSS

Url: smb://print.qu.edu.qa/QUPrintSTMAC

### Name: QUPrintSTMac

Use: حدد البرنامج لتحديد برنامج تشغيل Canon

| Jefault IP V       | Windows Advanced                                                                             | Q. Search<br>Search |                                                                                                  |                                                                        |    |
|--------------------|----------------------------------------------------------------------------------------------|---------------------|--------------------------------------------------------------------------------------------------|------------------------------------------------------------------------|----|
| Tura               | Windows printer via spooles                                                                  |                     | 00                                                                                               | Printer Software                                                       |    |
| Device:            | Another Device                                                                               |                     |                                                                                                  | Q 585                                                                  |    |
| URL:               | smb://print.qu.edu.qa/QUPrintSTMAC                                                           | **                  | Canon IR-ADV 858<br>Canon IR-ADV 858<br>Canon IR-ADV 858<br>Canon IR-ADV 858<br>Canon IR-ADV 658 | /8595<br>/8595 III<br>/8595 III PS<br>/8595 PS<br>10/5850<br>00/650 DS |    |
| Name:<br>Location: | QUPrintSTMAC                                                                                 | ]                   | Callor R-ADV Coo                                                                                 | w/2600 PS                                                              |    |
| Use                | Choose a Driver  Auto Select Generic PostScript Printer Generic PCI. Printer Select Software |                     |                                                                                                  | Cancel                                                                 | ок |

4. Scroll down to choose the driver "IR-ADV-C5840\_5850"

قم بالتمرير للأسفل لاختيار المجلد "IR-ADV-C5840\_5850"

5. Click Add .

انقر فوق إضافة.

6. Now give a Print Command and Choose QUPrintSTMAC from the printers and enter you QU Credentials in the format quad\username when it prompts for the Name and Password (Optional: You can Check Remember this password if you want to save it).

الآن قم بإعطاء أمر الطباعة واختر QUPrintSTMAC من الطابعات وأدخل بيانات اعتماد جامعة قطر بالتنسيق quad\username عندما يطالبك بالاسم وكلمة المرور (اختياري: يمكنك التحقق من تذكر كلمة المرور هذه إذا كنت تريد حفظها).

| - | Enter your na<br>"QUPrintSTM | me and<br>AC". | l passv | vord for the pri | nter  |
|---|------------------------------|----------------|---------|------------------|-------|
|   | Name:                        | quad\:         |         |                  |       |
|   | Password:                    | ••••           |         | ••               |       |
|   | Rememl                       | oer this       | passw   | vord in my keyd  | chain |
|   |                              |                |         | Cancel           | ОК    |

### Paper finisher options:

### خيارات انهاء الورقة

Click on "Preview" to view the options, On the computer you can choose

• "Quality" – to toggle between Color / black and white

انقر على "معاينة" لعرض الخيارات، على جهاز الكمبيوتر يمكنك الاختيار

"الجودة" - للتبديل بين اللون / الأسود والأبيض

For Stapling options, login to printer, select document to print and choose options.

للحصول على خيارات التدبيس، قم بتسجيل الدخول إلى الطابعة، وحدد المستند المراد طباعته، ثم اختر خيارات.

|      |      | JOD   |              |         |            |     |     |   | Format  | Pages | Copies | Price | 4 |
|------|------|-------|--------------|---------|------------|-----|-----|---|---------|-------|--------|-------|---|
|      |      | Micro | osoft Word - | Documen | nt2        |     | ۵   | ۲ | Letter  | 4     | 1      | 0.22  |   |
|      |      |       |              |         |            |     | -   |   |         |       |        |       |   |
|      |      |       |              |         |            |     |     |   |         |       |        |       |   |
|      |      |       |              |         |            |     |     |   |         |       |        |       |   |
|      |      |       |              |         |            |     |     |   |         |       |        |       |   |
|      |      |       |              |         |            |     |     |   |         |       |        |       |   |
| \$   |      |       |              |         |            | 111 |     | _ |         |       |        | ⇒     | Ł |
|      | D    |       | 1            | ٦Г      | ×.         |     | 6   | Т | 0       |       | 2      | 0g    | • |
| rint | Dale | **    | Drint   Koo  |         | Coloct all | Do  | ato |   | Ontions | Re    | trach  | Logo  |   |

| Color Mode:    | Automatically       | $\nabla$           |
|----------------|---------------------|--------------------|
| Stapling:      | Stapling Left Upper | $\nabla$           |
| Eco Stapling:  | No                  | $\bigtriangledown$ |
| Copy Count:    | - 1                 |                    |
| Page Range:    | • 1 • 4             | +                  |
| Paper Catalog: | Automatic           | $\bigtriangledown$ |
|                |                     |                    |
|                |                     |                    |
| 4              |                     | ~                  |
| Back           |                     | Set Options        |